# 1 利用者ログイン画面

| ★ 長 崎 市         | 市 電 子 申 請           | サービ      | ス                    |          |
|-----------------|---------------------|----------|----------------------|----------|
| <b>全</b> 申請団体選択 | 甲請書ダウンロード           |          | 🖮 予約手続き              |          |
| > 手続き申込 > 申     | 山内容照会 > 職責署名検証      |          |                      |          |
|                 | 手続き申込               |          |                      |          |
| 利用者ログイン         |                     |          |                      |          |
| 手続き名            | 業務管理体制の整備に係る一般検査資料提 | 出        |                      |          |
| 受付時期            | 2025年5月2日0時00分~     |          |                      | -        |
|                 | 利用者登録せずに申し込む        | む方はこちら > | クリック(手               | 表き説明画面へ) |
|                 |                     |          | <u>利用者登録される方はこちら</u> |          |

# 2 手続き説明画面

「手続き説明」の下にある「同意する」をクリック。

| 手続き説明 |                                                                                                    |
|-------|----------------------------------------------------------------------------------------------------|
|       | この手続きは連絡が取れるメールアドレスの入力が必要です。<br>下記の内容を必ずお読みください。                                                               |
| 手続き名  | 業務管理体制の整備に係る一般検査資料提出                                                                                           |
| 説明    | データは100MBまで添付することができます。100MBを超える場合は、お手数ですが、データを分<br>けて提出してください。                                                |
| 受付時期  | 2025年5月2日0時00分~                                                                                                |
|       | 上記をご理解いただけましたら、同意して進んでください。                                                                                    |
| <     | - 覧へ戻る 同意する >                                                                                                  |
|       | se en la companya de la companya de la companya de la companya de la companya de la companya de la companya de |
|       | クリック<br>(利用者ID入力画面                                                                                             |

### 3 利用者 I D 入力画面

①・②に連絡先のメールアドレスを入力し、③「完了する」をクリック。

## 利用者ID入力 業務管理体制の整備に係る一般検査資料提出 連絡がとれるメールアドレスを入力してください。 入力が完了いたしましたら、アドレスに申込画面のURLを記載したメールを送信します。 URLにアクセスし、残りの情報を入力して登録を完了させてください。 また、迷惑メール対策等を行っている場合には、「city-nagasaki@apply.e-tumo.jp」からのメール受信が可能な設定に変更してください。 上記の対策を行っても、申込面面のURLを記載したメールが返信されて来ない場合には、別のメールアドレスを使用して申込を行ってください。 なお、送信元のメールアドレスに返信しても問い合わせには対応できません。 最後に、携帯電話のメールでは、初期設定でURLリンク付きメールを拒否する設定をされている場合がございますので、その場合も同様にメール 受信が可能な設定に変更してください。 連絡先メールアドレスを入力してください 必須 $\bigcirc$ 連絡先メールアドレス(確認用)を入力してください 必須 2 (< 説明へ戻る 3 完了する クリック (メール送信完了画面へ)

4 メール送信完了画面

#### メール送信完了

業務管理体制の整備に係る一般検査資料提出

メールを送信しました。 受信したメールに記載されているURLにアクセスして、残りの情報を入力してください。 申込画面に進めるのはメールを送信してから24時間以内です。 この時間を過ぎた場合はメールアドレスの入力からやり直してください。

## 5 メール受信

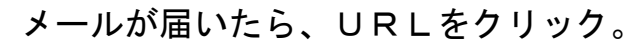

 

 長崎市電子申請サービス

 手続き名:

 業務管理体制の整備に係る一般検査資料提出

 の申込画面へのURLをお届けします。

 ・パソコン、スマートフォンはこちらから

 nttps://appiy.e-tumo.jp/city-nagasaki-u/offer/completeSendMail\_gotoOffer/completeSendMail\_form: 34&user=shidou-fukusou%40city.nagasaki.lg.jp&id=41120d8222f409ff73b3f5df6262ec0d

 上記のURLにアクセスして申込を行ってください。

問い合わせ先 福祉総務課指導監査係 電話:095-829-1256 FAX:095-829-1140 メール:shidou-fukusou@city.nagasaki.lg.jp

このメールは自動配信メールです。 返信等されましても応答できませんのでご注意ください。

「メール送信完了」のメッセージが表示されても、メールが届かない場合は、 「<u>denshi-shinsei@e-tumo-mail.bizplat.asp. |gwan.jp</u>」からのメールが受信でき るように設定変更を行うか、メールアドレスを確認してください。

### 6 申込画面

①法人名、②電話番号、②担当者名を入力し、④添付ファイルをクリックする。

|   | 申込                                               |    |
|---|--------------------------------------------------|----|
|   |                                                  |    |
|   | 選択中の手続き名:業務管理体制の整備に係る一般検査資料提出<br>同合せ先 <b>十開く</b> |    |
|   | 法人名を入力してください。 必須                                 |    |
| 1 | (例:社会福祉法人〇〇、株式会社△△)                              |    |
|   | 連絡先の電話番号を入力してください。 必須                            |    |
| 2 | 電話番号                                             |    |
|   | 担当者名を入力してください。 必須                                |    |
| 3 | <u>クリック(</u> な何ファイル選択画面へ<br>(4)                  | •) |
|   | 業務管理体制の整備に係る一般検査資料を添付してください。                     |    |

7 添付ファイル選択画面

「ファイルの選択」をクリックし、添付するファイルを選択する。※1

| 添付ファイル選択                                                                                                    |                              |  |
|----------------------------------------------------------------------------------------------------|------------------------------|--|
| 申込に必要な添付ファイルを選択してください。<br><<br>・ファイルを選択後、【添付する】をクリックすると添付されます。<br>・添付ファイルが複数ある場合は、同じ操作を繰り返してください。<br>・全てのファイルを添付し終えたら、【入力へ戻る】をクリックしてください。 |                              |  |
| 手続き名                                                                                                    | 業務管理体制の整備に係る一般検査資料提出         |  |
| 項目名                                                                                                    | 業務管理体制の整備に係る一般検査資料を添付してください。 |  |
| 添付できるファイル数                                                                                                    | 20                           |  |
|                                                                                                    |                              |  |
| 添付ファイル                                                                                                    |                              |  |
|                                                                                                    |                              |  |
| ファイルを選択してください                                                                                                    |                              |  |
| ファイルの選択 ファイルが選択されていません                                                                                                    |                              |  |

提出するファイルを選択したら、「添付する」をクリック。※2

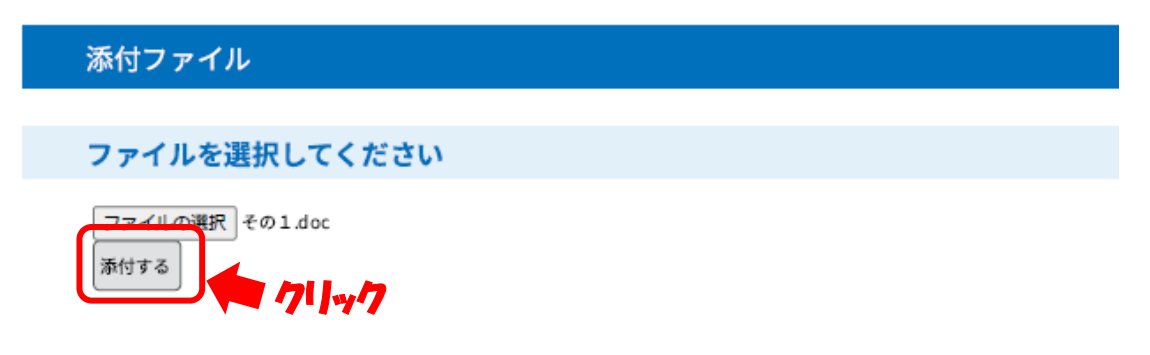

| 添付ファイル                     |  |
|----------------------------|--|
|                            |  |
| ファイルを選択してください              |  |
| ファイルの選択<br>その2.doc<br>添付する |  |
| 添付結果                       |  |
| その1.doc 別除                 |  |
| ▶ 添付したファイルが表示される           |  |

添付するファイルが複数ある場合は、※1と※2の作業を繰り返す。

添付が終わったら、「入力へ戻る」をクリック。

|    | 添付ファイル                            |
|----|-----------------------------------|
|    | ファイルを選択してください                     |
|    | ファイルの選択<br>ファイルが選択されていません<br>添付する |
|    | 添付結果                              |
|    | その1.doc<br>削除                     |
|    | その 2.doc 別除 クリック                  |
|    | ( 入力へ戻る                           |
| 認~ | へ進む」をクリック。                        |
|    | 業務管理体制の整備に係る一般検査資料を添付してください。      |
|    | その1.doc<br>その2.doc クリック(申込確認画面へ)  |
|    | 確認へ進む >                           |

### 8 申込確認画面

内容に間違いがなければ、「申込む」をクリック。

### 申込確認

## まだ申込みは完了していません。

※下記内容でよろしければ「申込む」ボタンを、修正する場合は「入力へ戻る」ボタンを押してください。

業務管理体制の整備に係る一般検査資料提出

| 法人名                                  | 長崎市役所              |
|--------------------------------------|--------------------|
| 連絡先の電話番号                             | 095-829-1140       |
| 担当者名                                 | 長崎                 |
| 業務管理体制の整備に係る一<br>般検査資料を添付してくださ<br>い。 | eol.doc<br>eol.doc |
| <                                    | 入力へ戻る 申込む >        |

### 申込完了のメッセージが表示されます。

#### 申込完了

業務管理体制の整備に係る一般検査資料提出の手続きの申込を受付しました。

# 申込みが完了しました。

下記の整理番号 とパスワード を記載したメールを送信しました。

#### メールアドレスが誤っていたり、フィルタ等を設定されている場合、 メールが届かない可能性がございます。

| 整理番号  | 279401265186 |
|-------|--------------|
| パスワード | d6Xc2UQzZ6   |